# Een Global Service Profile (GSP) configureren in UCS (Unified Computing System) en signaleringen voor probleemoplossing onderweg

# Inhoud

Inleiding Voorwaarden Vereisten Gebruikte componenten Achtergrondinformatie Configureren UCS Central HTML GUI-Lay Een UCS Domain aan een Groep van het Domein toewijzen Een serviceprofiel maken

# Inleiding

In dit document wordt beschreven hoe u een Global Service Profile (GSP) kunt configureren in UCS (Unified Computing System) Central en we kijken ook hoe we bepaalde waarschuwingen kunnen aanpakken die we kunnen tegenkomen bij het maken van een SAP.

# Voorwaarden

## Vereisten

FUNCTIE met het maken van een serviceprofiel en een servicefilmpje in UCSM (Unified Computing Systems Manager)

Basiskennis van UCS Central.

### Gebruikte componenten

De informatie in dit document is gebaseerd op de volgende software- en hardware-versies:

Cisco UCS M3.1(1)h)

Cisco UCS Central 1.5(1a)

Cisco UCS-bladeservers

De informatie in dit document is gebaseerd op de apparaten in een specifieke laboratoriumomgeving. Alle apparaten die in dit document worden beschreven, hadden een opgeschoonde (standaard)configuratie. Als uw netwerk live is, moet u de potentiële impact van elke opdracht begrijpen.

# Achtergrondinformatie

Global Service-profiel centraliseert de logische configuratie die wordt uitgevoerd in het datacenter.

Deze centralisatie maakt het onderhoud mogelijk van alle serviceprofielen in de Cisco UCSdomeinen vanaf één centrale locatie in Cisco UCS Central.

Wanneer u een wereldwijd serviceprofiel gebruikt, kunt u dit in het datacenter doen:

- · Vink een computerelement voor het serviceprofiel aan uit een van de Cisco UCS-domeinen.
- · Migreert het serviceprofiel van het ene element naar het andere.

• Selecteer servers uit de beschikbare wereldwijde serverpools uit een van de Cisco UCSdomeinen.

- · Associeer wereldwijde bronnen zoals ID-pools en beleid.
- · Verwijzing naar een van de wereldwijde beleidslijnen in het Cisco UCS-domein

# Configureren

# UCS Central HTML GUI-Lay

| UCS Central                   |                |                                         | ≜admin -   + - × - ☆ -   🕀     |
|-------------------------------|----------------|-----------------------------------------|--------------------------------|
| E X What are you looking for? | Search by name |                                         | What do you want to do?        |
| Dashboard                     |                |                                         | <b>↑</b> -                     |
|                               |                |                                         | $\mathcal{O} + \mathbf{III}$   |
| Domain Tree                   | Looking for a  | specific object Looking to object or mo | o create an<br>odify a setting |
|                               |                |                                         |                                |
|                               |                |                                         |                                |
|                               |                |                                         |                                |
|                               |                |                                         |                                |
| Organization Tree             |                |                                         |                                |
|                               |                |                                         |                                |
|                               |                |                                         |                                |
|                               |                |                                         |                                |
|                               |                |                                         |                                |
| Search Tree                   |                |                                         |                                |

Het biedt ook een kort idee van wat elke knop/selectie ons binnen de HTML5 GUI laat doen.

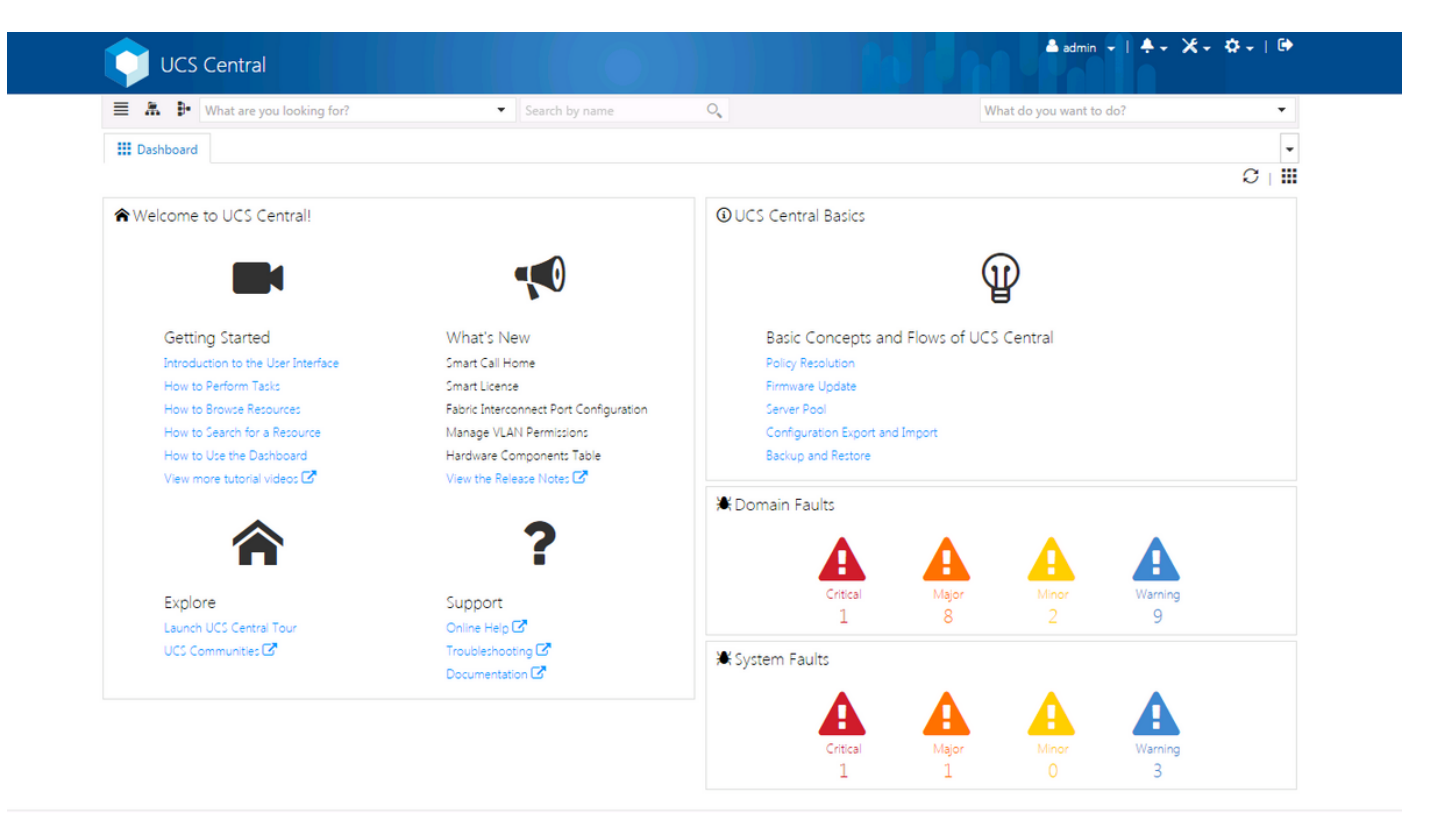

Dit is de eerste pagina die u ziet na het loggen in de nieuwe UCS Central GUI (het tabblad Dashboard).

Dit kan per gebruiker worden aangepast, maar dit is een voorbeeld van een standaardinstelling.

# Een UCS Domain aan een Groep van het Domein toewijzen

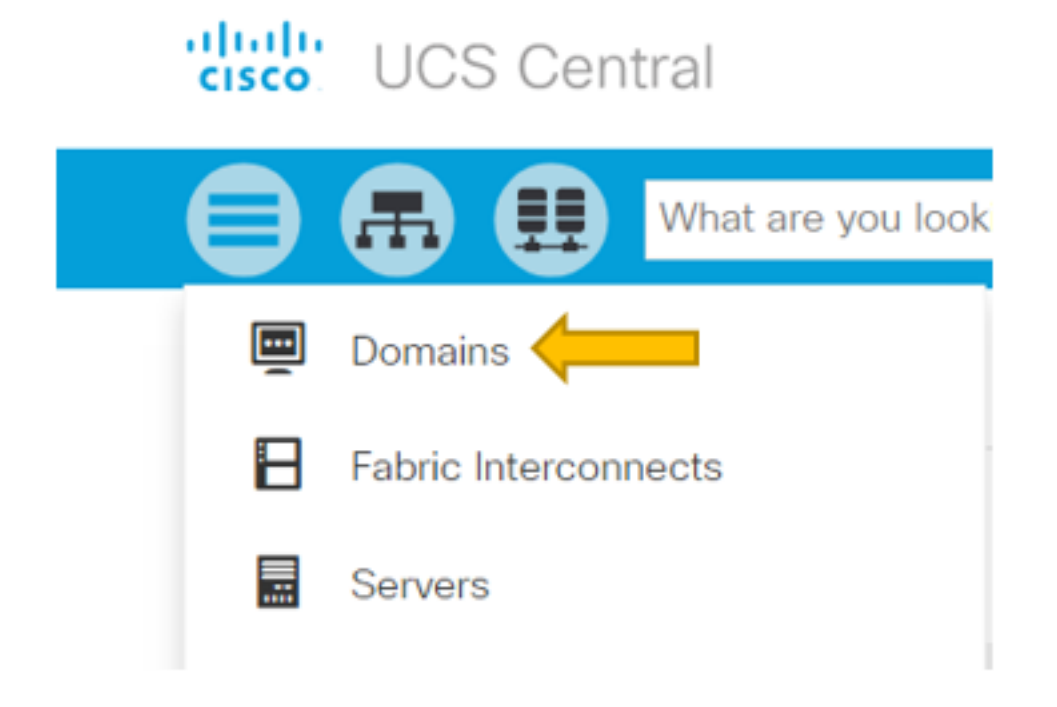

Klik onder de Zoekboom op de optie Velden selecteren.

Met het tabblad Domeinen kunnen we een domein selecteren dat u wilt wijzigen.

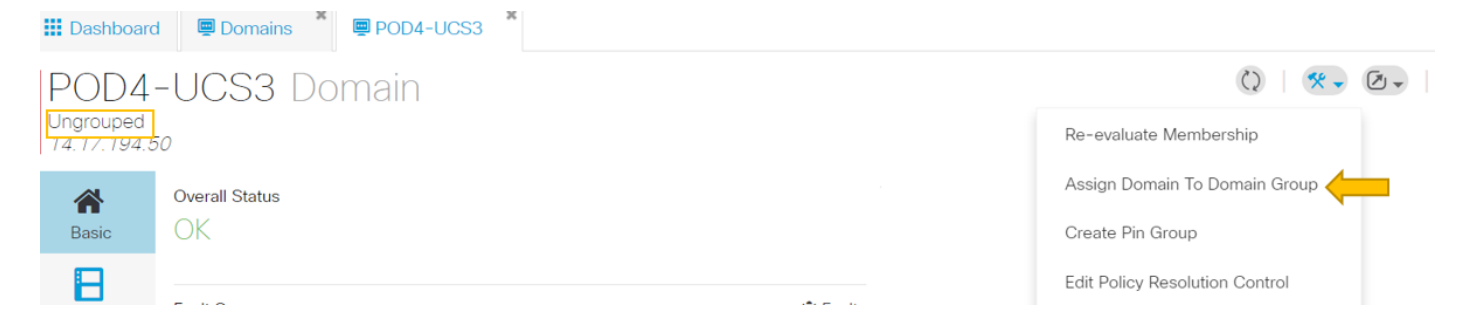

Wanneer een domein bij UCS Central wordt geregistreerd, wordt het als een niet-gegroepeerd domein ingesteld.

U kunt zien dat in dit geval het geselecteerde domein niet is gegroepeerd.

Om het domein in een domeingroep te verplaatsen, selecteert u het pictogram Gereedschappen en klikt u vervolgens op Domain To Domain Group toewijzen uit de uitrollijst.

| POD4-UCS3             | Ass | sign |
|-----------------------|-----|------|
| Domain                |     |      |
| POD4-UCS3             | •   |      |
| Domain Group Location |     |      |

Unassigned

Zodra de optie Domain to Domain Group is geselecteerd, ziet u zo een pop-up.

# POD4-UCS3 Assign

| Domain    |   |  |
|-----------|---|--|
| POD4-UCS3 | - |  |

### Domain Group Location

| Unassigned | - |
|------------|---|
|            | p |
| Unassigned |   |
| root       |   |

Selecteer de vervolgkeuzelijst Domain Group Locatie en verplaats het domein naar de juiste domeingroep.

In dit voorbeeld wordt de root domeingroep gebruikt.

### Een serviceprofiel maken

| cisco UCS Central         |                             | admin 🛓 🔹 🛠 🗴 🤔 🤅 🤆                     |
|---------------------------|-----------------------------|-----------------------------------------|
| What are you looking for? | Search by name     O        | What do you want to do? 🔹               |
| III Dashboard             |                             | ₽+ Create Service Profile From Template |
|                           |                             | Create Service Profile Template         |
| ♠Welcome to UCS Central!  | <b>O</b> UCS Central Basics |                                         |

Om een SAP te maken, moet u eerst een SAP-sjabloon maken.

Aangezien u een object wilt maken (of wijzigen) en in dit voorbeeld een SAP-sjabloon wilt maken, gaat u naar de rechterbovensectie en zoekt u Serviceprofiel maken.

Klik vanuit de vervolgkeuzelijst op Sjabloon van serviceprofiel maken

# Service Profile Template Create

|             | Organization                             |
|-------------|------------------------------------------|
| Basic       | root 🗸                                   |
|             | Name *                                   |
| Identifiers | SP_1_Central                             |
| <           | Description                              |
| LAN         |                                          |
| <           | User Label                               |
| SAN         |                                          |
|             | Template Instantiation Mode              |
| Servers     | Initial Updating                         |
|             | Desired Power State Check On Association |
| Storage     | ON Power Off                             |
| ক           | Compatibility Check On Migration Using   |
| Policies    | Server Pool                              |
|             | Enabled Disabled                         |

Dit toont de basisinformatie die u van een tabblad SAP (of alleen het tabblad SAP) zult zien.

Kies de gewenste instellingen, net zoals u wilt bij het maken van een serviceprofiel in UCSM.

| III Dashboard Domains * G SP_1_Central * |                                      |
|------------------------------------------|--------------------------------------|
| SP 1 Central Service Profile Template    | ٠ ش () ا 🙁 🔶                         |
| root                                     | Create Service Profile From Template |
| Template Usage                           | Clone                                |
| Associated                               | Configure Interface Placement        |
| Unassociated                             | Configure Zoning                     |
| 0 Config Error                           | Configure iSCSI Targets              |
|                                          |                                      |

Nadat een serviceprofiel is gemaakt, kunt u zich nu verplaatsen naar het maken van een serviceprofiel in UCS Central.

Selecteer de optie Gereedschappen en klik vervolgens op Serviceprofiel maken vanuit de vervolgkeuzelijst om een SAP-bestand te maken.

| SP_1_<br>root             | Central Create                                         |                |                |
|---------------------------|--------------------------------------------------------|----------------|----------------|
| Rasic                     | Service Profile Template to Instantiate * SP_1_Central | SP_1_Cer       | ntral          |
|                           | Organization *                                         | Template Usage |                |
| Servers                   | root                                                   |                | <b>#</b>       |
|                           | Service Profile Naming Convention                      |                | 0 Associated   |
|                           | Simple Advanced Manual Entry                           | 0              | 0 Unassociated |
| No. Of Service Profiles * |                                                        |                | 0 Config Error |
| 2                         |                                                        |                |                |
|                           | Service Profile Naming Prefix *                        | Settinge       | Status         |
| Test                      |                                                        | User Label     | Status         |

Zo'n pop zal gezien worden, vergelijkbaar met wat er in UCSM gezien wordt.

In dit voorbeeld worden twee serviceprofielen met een prefix van de test gecreëerd.

Als u een SAP met een specifieke naam wilt maken, selecteert u in plaats daarvan de optie Handmatige invoer.

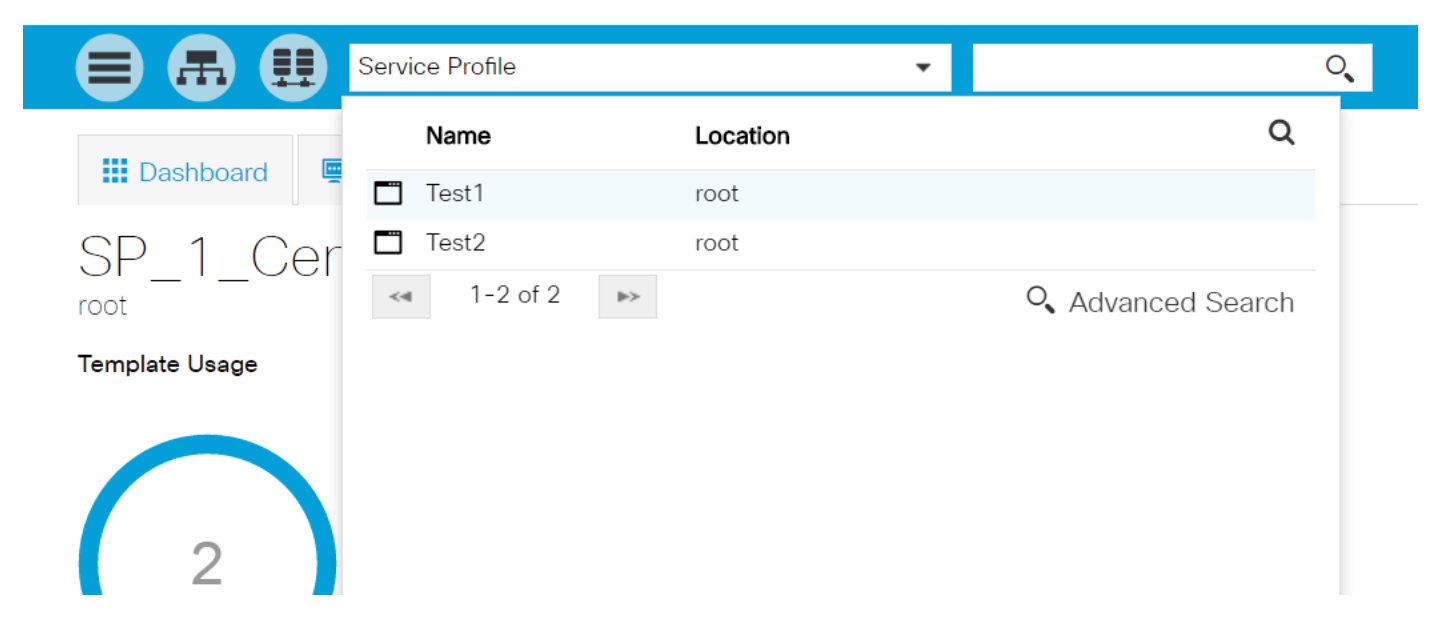

U kunt zien dat er twee instanties van het serviceprofiel zijn gemaakt.

U zoekt deze vanuit de zoekbalk, maar u kunt ook de zoekboom links gebruiken.

Een SAP toewijzen

| Dashboard    | I 🖳 Domains 🕺 🗗 SP_                                | 1_Central         |                 |                               |
|--------------|----------------------------------------------------|-------------------|-----------------|-------------------------------|
| Test1        | Service Profile                                    | 2                 |                 | 🖉 🗎 🔇   🛠 🗸 🐥 🗸               |
| root         |                                                    |                   |                 | Create Template From Profile  |
| *            | Service Profile Template                           |                   |                 | Unbind From Template          |
| Basic        | SP_1_Central Upo                                   | dating Template 🛯 |                 | Assign Server Manually        |
|              |                                                    |                   |                 | Rename                        |
|              | Assigned Server -<br><not-assigned></not-assigned> |                   |                 | Clone                         |
| Connectivity |                                                    |                   |                 | Reapply Configuration         |
| ক            | Overall Status                                     | Config Errors     | Pending Changes | Configure Zoning              |
| FC Zones     | Unassociated                                       | 0                 | NO              | Configure iSCSI Targets       |
|              | Fault Summary                                      |                   | <b>∄</b> Faults | UUID Synchronization Behavior |

In dit voorbeeld is de optie Server handmatig toewijzen geselecteerd.

Dit brengt een pop-up op waar u het profiel aan een server van onze selectie (gelijkend op UCSM) kunt handmatig toewijzen.

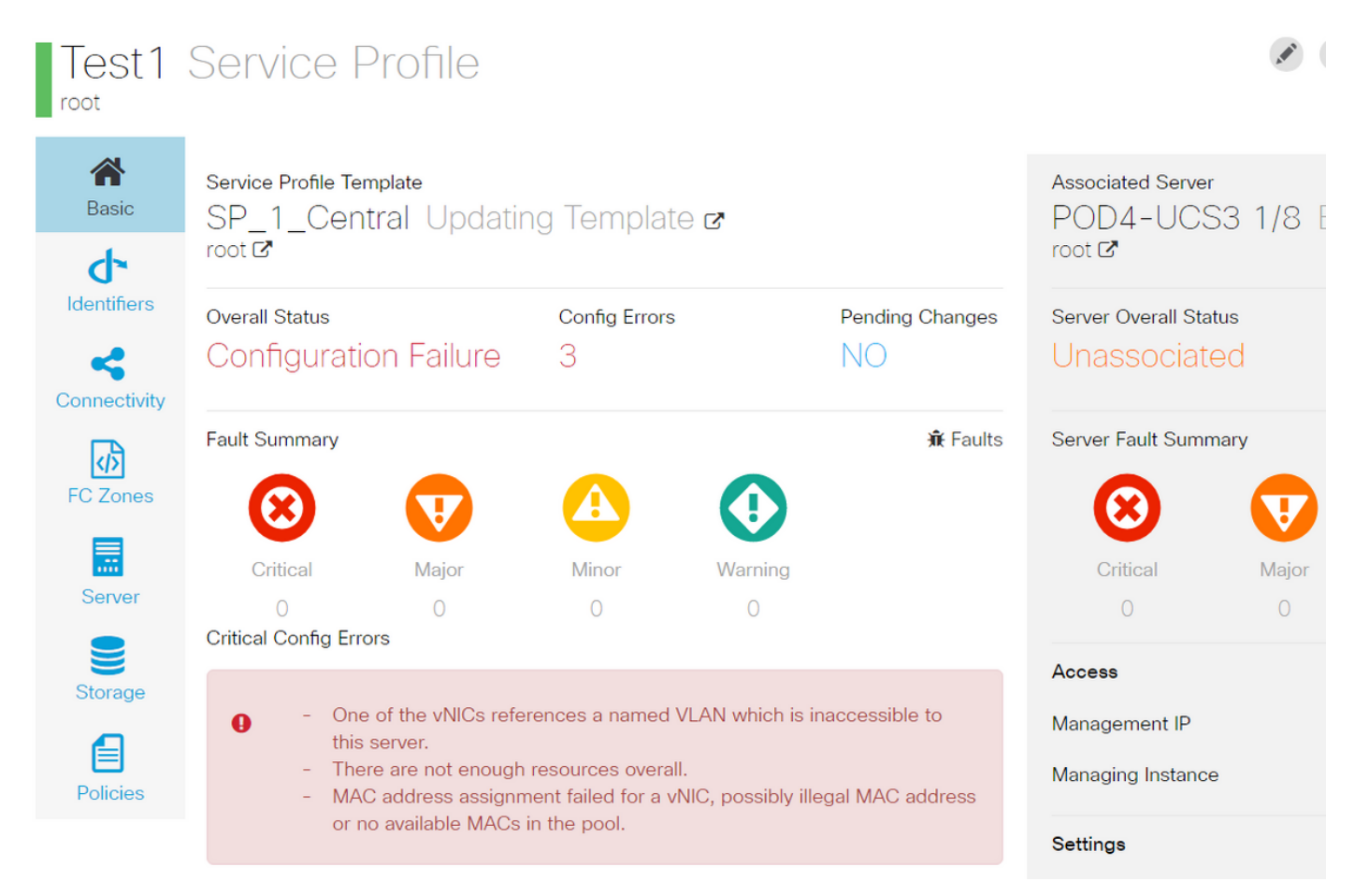

Standaard worden er twee vnics gemaakt, ook al hebt u nooit vnics ingesteld bij het maken van een serviceprofiel.

Vergeet niet dat een vink is gekoppeld aan een mac-adres en VLAN's heeft (hebben) op het adres, en geen van beide zijn gedefinieerd toen u het serviceprofiel hebt gemaakt.

Dit geeft u een idee hoe u deze waarschuwingen kunt aanpakken.

| <ul> <li>✓Sest1</li> <li>♦ iSCSI vNICs</li> </ul> | Actions                |                   | a service profile template.<br>To modify this vNIC, please unbind the service profile from its template. |
|---------------------------------------------------|------------------------|-------------------|----------------------------------------------------------------------------------------------------|
| ▶ vHBAs                                           | Change MAC Address     | Name              | : 1-fabric-A                                                                                             |
|                                                   | Change MAC Address     | MAC Address       | : Derived                                                                                                |
| ♥ VNICS                                           | Modify VLANs           | MAC Pool          | : default                                                                                                |
| vNIC 1-fabric-A 💽                                 | Bind to a Template     | MAC Pool Instance | :                                                                                                    |
| ▶ vNIC 1-fabric-B 🚺                               | Unbind from a Template |                   |                                                                                                    |
|                                                   | Depot MAC Address      | Fabric ID         | :      Fabric A      Fabric B     Enable Failover                                                        |

Een SAP zelfs met configuratiefouten, zou eens gecreëerd in UCSM zoals getoond moeten worden.

Een serviceprofiel dat van Central naar UCSM wordt gestuwd, zou er groen naast hebben.

# VLAN Create

| <b>A</b> Basic | LAN Appliance                                        |
|----------------|------------------------------------------------------|
| Private VLAN   | Domain Group Location          Please Select       • |
| Access Control | Name *                                               |
| Aliased VLANs  | Fabric Visibility<br>Same on A & B (Dual Fabric)     |
|                | ID *                                                 |
|                | VLAN Name Overlap Check<br>Enabled Disabled          |
|                | VLAN ID Overlap Check<br>Enabled Disabled            |
|                | Multicast Policy                                     |

Laten we nu een VLAN creëren

# Vlan-Central-215 Edit

root

|                | Fabric Visibility           |  |
|----------------|-----------------------------|--|
| Basic          | Same on A & B (Dual Fabric) |  |
| ð              | ID *                        |  |
| Private VLAN   | 215                         |  |
| •              | VLAN ID Overlap Check       |  |
| Access Control | Enabled Disabled            |  |
| •              | Multicast Policy            |  |
| Aliased VLANs  |                             |  |

Specificeer de VLAN-id en noem het VLAN.

# Vlan-Central-215 Edit

| <b>*</b>       | <b>+</b>   |                |  |  |  |  |
|----------------|------------|----------------|--|--|--|--|
| Basic          |            | Type to Filter |  |  |  |  |
| Private VLAN   | 🖌 root     |                |  |  |  |  |
| Access Control |            |                |  |  |  |  |
| Aliased VLANs  | Records: 1 | Cancel Select  |  |  |  |  |

Je moet de domeingroep specificeren die dit VLAN zou gebruiken, tot die vlan niet zal verschijnen in UCSM.

De volgende taak is het maken van mac-adressen en VPN's. (Herhaal, de configuratie waarschuwing dat het SAP aan het springen was)

|            | <b>•</b>                             | Q | Create MAC Pool |
|------------|--------------------------------------|---|-----------------|
| MAC P      | ool Create                           |   |                 |
| Rasic      | Organization<br>root                 |   |                 |
| •          | Name *                               |   |                 |
| MAC Blocks | Central-MAC                          |   |                 |
|            | Description                          |   |                 |
| C Blocks   | Name *<br>Central-MAC<br>Description |   |                 |

Invullen van de gegevens voor het assortiment zoals aangegeven.

# MAC Pool Create

| A<br>Basic | +                 | Size | MAC Addresses      | Access Controls |
|------------|-------------------|------|--------------------|-----------------|
| ð          | 00:25:B5:C0:C1:C2 | 20   | Block Utilizati    | ion             |
| MAC Blocks | —                 |      |                    | 20              |
|            |                   |      | 📕 Available 📕 In U | se 📒 Duplicate  |
|            |                   |      | MAC Address        | Status          |
|            |                   |      | 00:25:B5:C0:C1:C2  | Available       |
|            |                   |      | 00:25:B5:C0:C1:C3  | Available       |
|            |                   |      | 00:25:B5:C0:C1:C4  | Available       |
|            |                   |      | 00:25:B5:C0:C1:C5  | Available       |
|            |                   |      | 00:25:B5:C0:C1:C6  | Available       |
|            |                   |      | 00:25:B5:C0:C1:C7  | Available       |
|            |                   |      | 00:25:B5:C0:C1:C8  | Available       |
|            |                   |      | 00:25:B5:C0:C1:C9  | Available       |
|            |                   |      | 00:25:B5:C0:C1:CA  | Available       |
|            |                   |      | 00:25:B5:C0:C1:CB  | Available       |
|            |                   |      | 00:25:B5:C0:C1:CC  | Available       |

Een blok met hoofdadres maken zoals in de afbeelding

| Test1 E     | Edit                  |                                                          | ?                             |
|-------------|-----------------------|----------------------------------------------------------|-------------------------------|
| Regio       | LAN Settings          | Policy                                                   | Advanced                      |
| <b>d</b>    | vNICs iSCSI vNICs Con | nnectivity                                               |                               |
| Identifiers |                       | Properties Manual Template Redu                          | ndancy Pair                   |
| LAN         |                       | Basic MAC Address VLANs Policies                         |                               |
| SAN         | NNO0                  | MAC Address Pool                                         | •                             |
|             |                       |                                                          | ٩                             |
| Servers     |                       | No selection has been made, hardware default will apply. | Not-Assigned                  |
|             |                       | <not-assigned> derived</not-assigned>                    | global-default<br>Central-MAC |
| Storage     |                       |                                                          |                               |

Maak vNIC(s) en verdeel de MAC-pool (Central-MAC in dit voorbeeld).

| oot         | LAN S | ettings     |              |                 |             |          |                                                                                                    | Policy                                                         | Advanced    |
|-------------|-------|-------------|--------------|-----------------|-------------|----------|----------------------------------------------------------------------------------------------------|----------------------------------------------------------------|-------------|
| Basic       | vNICs | iSCSI vNICs | Connectivity |                 |             |          |                                                                                                    |                                                                |             |
| Identifiers |       | Namo        | Prop         | perties         |             |          | Manual Templ                                                                                                    | ate Redu                                                       | ndancy Pair |
| LAN         |       |             | Basic        | MAC Address     | VLANs       | Policies |                                                                                                    |                                                                |             |
| SAN         |       |             |              | i Set as Native | e to Filter |          | This is only a reference of                                                                                                    | a VLAN nar                                                     | me. The     |
| Servers     |       |             | ✓ V          | lan-Central-215 |             |          | VLANs will not get resolve<br>Profile referencing this po<br>deployed. Once the Servi<br>deployed, the VLANs will<br>the Domain of the second | d until the S<br>icy or templ<br>ce Profile is<br>resolve by n | ame on      |
| Storage     |       |             |              |                 |             |          | the Domain of the associa                                                                                                    | ted server.                                                    |             |
| Policies    |       |             | Record       | ds: 1           | Cancel      | Select   |                                                                                                    |                                                                |             |

### Associeer de vNIC met het VLAN dat eerder is gemaakt (VLAN-Central-215) in dit geval.

| Test1        | Service F           | Profile           |                    |         |                 |                      | ,#*     | <u>۵</u> (۵) ا   |           |
|--------------|---------------------|-------------------|--------------------|---------|-----------------|----------------------|---------|------------------|-----------|
| root         |                     |                   |                    |         |                 |                      |         | Configuration St | atus      |
| A Basic      | Service Profile Te  | mplate            |                    |         |                 |                      | 3 1/8 F | Error Details 🖕  | _         |
| d            | SHOL DOUL           |                   |                    |         |                 | root 🗗               | 5 170 1 | Faults           |           |
| Identifiers  | Overall Status      |                   | Config Errors      |         | Pending Changes | Server Overall Statu | c       | Events           |           |
| ~            | Configurati         | on Failure        | 2                  |         | NO              | Unassociate          | d       | Audit Logs       |           |
| Connectivity |                     |                   |                    |         |                 |                      |         |                  | _         |
| ு            | Fault Summary       |                   |                    |         | 🕱 Faults        | Server Fault Summa   | iry     |                  |           |
| FC Zones     | 8                   | V                 |                    |         |                 | $\odot$              | V       |                  |           |
|              | Critical            | Major             | Minor              | Warning |                 | Critical             | Major   | Minor            | Warning   |
| Server       | 0                   | 0                 | 0                  | 0       |                 | 1                    | 1       | 0                | 5         |
|              | Critical Config Err | ors               |                    |         | Error Details   | Access               |         | Val              | ue        |
| Storage      | 0 - The             | re are not enough | resources overall. |         |                 | Management IP        |         | 14.              | 17.194.68 |
|              | - Res               | ource ownership c | onnice.            |         |                 | Managing Instance    |         | A                |           |

Na voltooiing, heeft het dienstprofiel nog deze configuratie mislukkingen.

De informatie is vaag in het gedeelte Critical Config, om meer informatie te krijgen over hoe de alarmen moeten worden aangepakt, klikt u op foutdetails zoals getoond

# Test1 Error Details errors Resource Ownership Conflict Resource Ownership Conflict Error Message O Found a candidate Adapter Policy in org-root/eth-profile-global-default of registered UCS domain: 14.17.194.50, whose ownership is local. This conflicts with global policy org-root/eth-profile-global-default used in Service Profile. Recommendation Image: Modify the global Service Profile to reference a different policy, or delete the local policy in the UCS Domain, which might cause other side effect.

Dit specifieke domein had een eerder centraal exemplaar dat werd verwijderd voordat dit werd gemaakt, waardoor er dubbele objecten achterbleven, wat dezelfde repercussies zou hebben als u de centrale gegevens van UCSM zou ontgrendelen.

Het is sterk gesuggereerd dat u nooit Central uit UCSM om een probleem op te lossen niet ongedaan maakt. Het is geen oplossing.

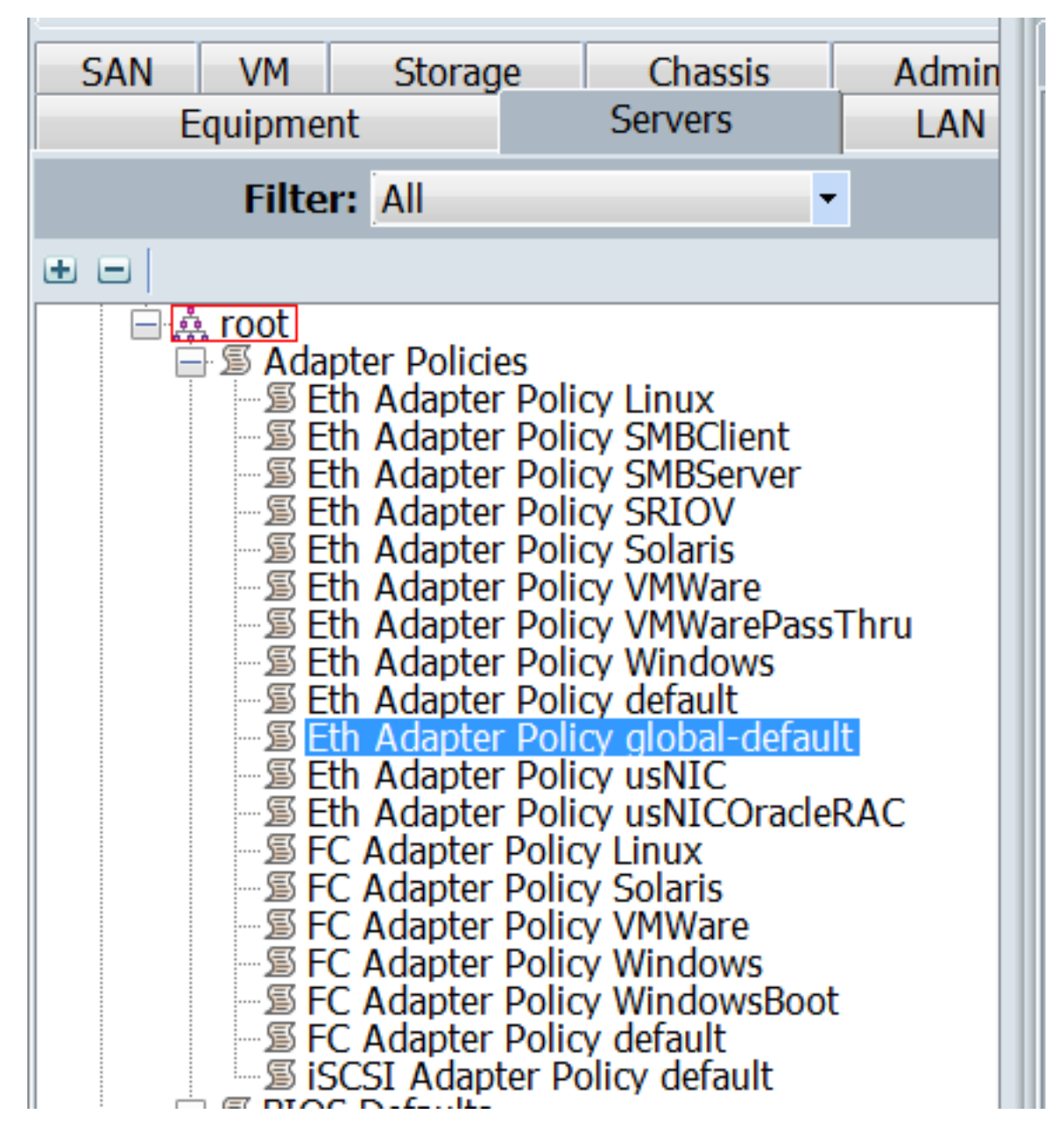

Eén zo'n dubbel voorwerp dat veroorzaakt werd door de gevolgen zoals beschreven is opgesomd, wat de oorzaak was van het alarm.

De belangrijkste lessen zijn:

- Als de foutmeldingen vaag zijn, bekijkt u het gedeelte Error details om meer inzicht te krijgen.
- Laat Centraal vanuit UCSM nooit ongedaan maken als een stap in de oplossing van problemen.

| Dashboard   | d Test1 @ Central-MA                                | 0             |                 |                                    |                                            |
|-------------|-----------------------------------------------------|---------------|-----------------|------------------------------------|--------------------------------------------|
| Test1       | Service Profile                                     |               |                 |                                    | Create Template From Profile               |
| Basic       | Service Profile Template<br><not-bound></not-bound> |               |                 | Associated S∉<br>POD4-U<br>root I2 | Bind To Template<br>Assign Server Manually |
| Identifiers | Overall Status<br>Configuration Failure             | Config Errors | Pending Changes | Server Overal<br>Unassoc           | Rename<br>Clone                            |
| <b>W</b>    | Fault Summary                                       |               | 🟦 Faults        | Server Fault S                     | Reapply Configuration                      |

Nadat u de benodigde acties hebt ondernomen om de waarschuwing aan te pakken, klikt u op Configuratie opnieuw toepassen voor het serviceprofiel om de aangebrachte wijzigingen te detecteren.

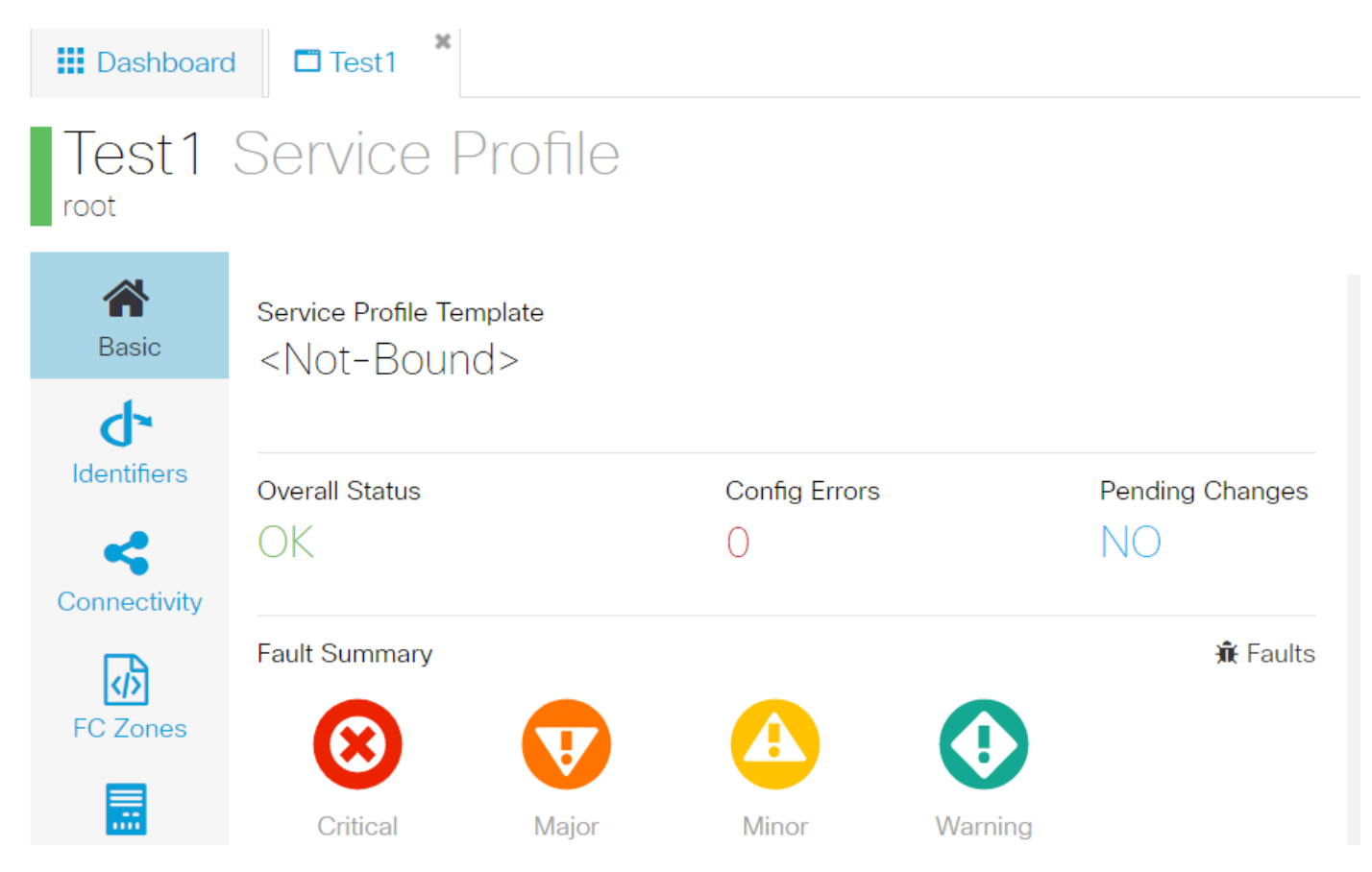

Zodra u de signaleringen kunt aanpakken, moet het serviceprofiel een algemene status van OK weergeven.

Dit zou betekenen dat u de waarschuwingen hebt aangepakt en het serviceprofiel zich aan de server heeft gebonden.

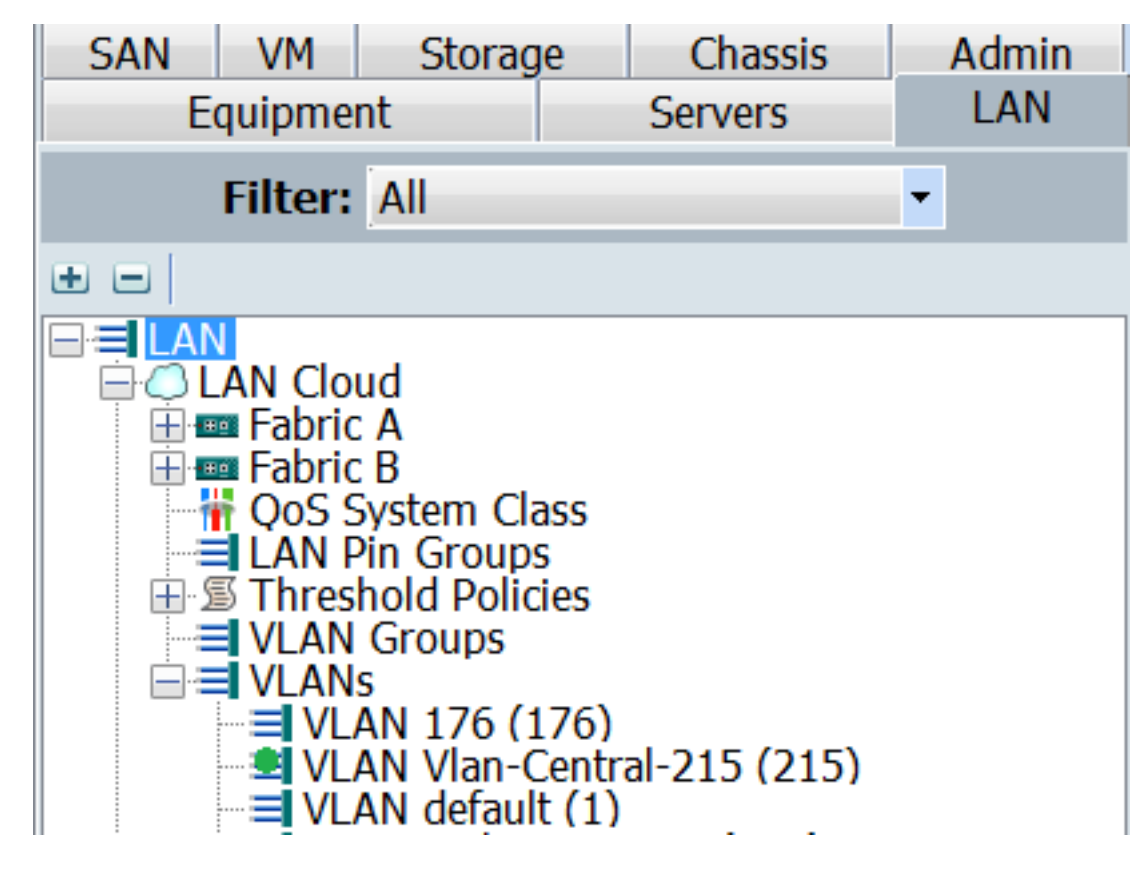

Het VLAN dat in Central is gemaakt, zal alleen in UCSM verschijnen, wanneer het in Centraal actief is (wat betekent dat het verbonden is met een vNIC)